# choisee.io

# https://jodler.herokuapp.com/

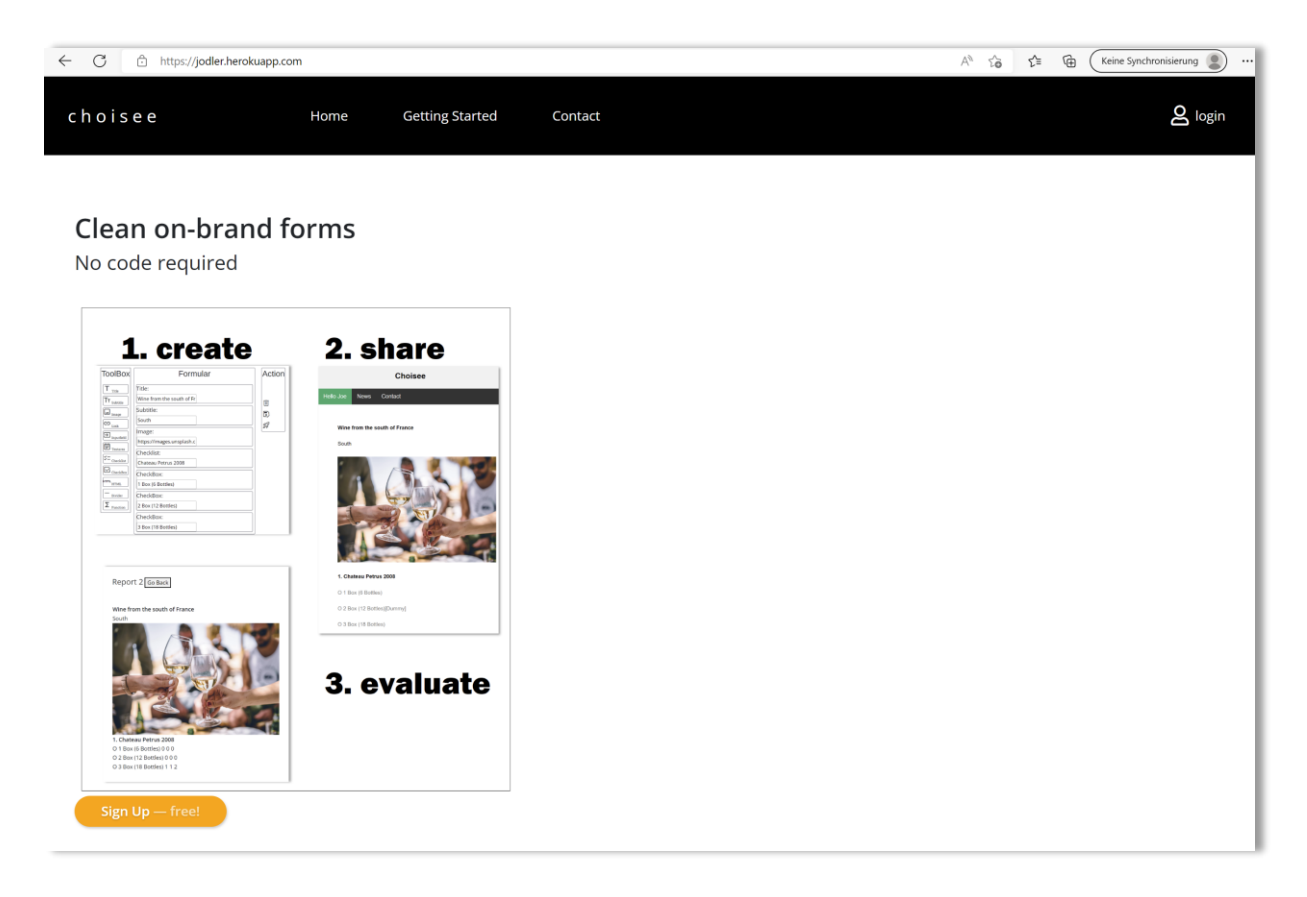

## **Getting Started**

Our **no code Form Builder** allows registered users to build voting and feedback apps.

These include checklists, feedback, quizzes and appointment finding apps.

Configurable app templates help build ready-to-use apps within 5 minutes.

- 1. You create Checklists, feedbacks, votes, orderlists for groups , learning quizzes etc.
- 2. You share it with customers.
- 3. Customer fills in the data and clicks on Submit
- 4. You get the data in your personal account

#### **Create new App**

1. Go to choisee (jodler.herokuapp.com)

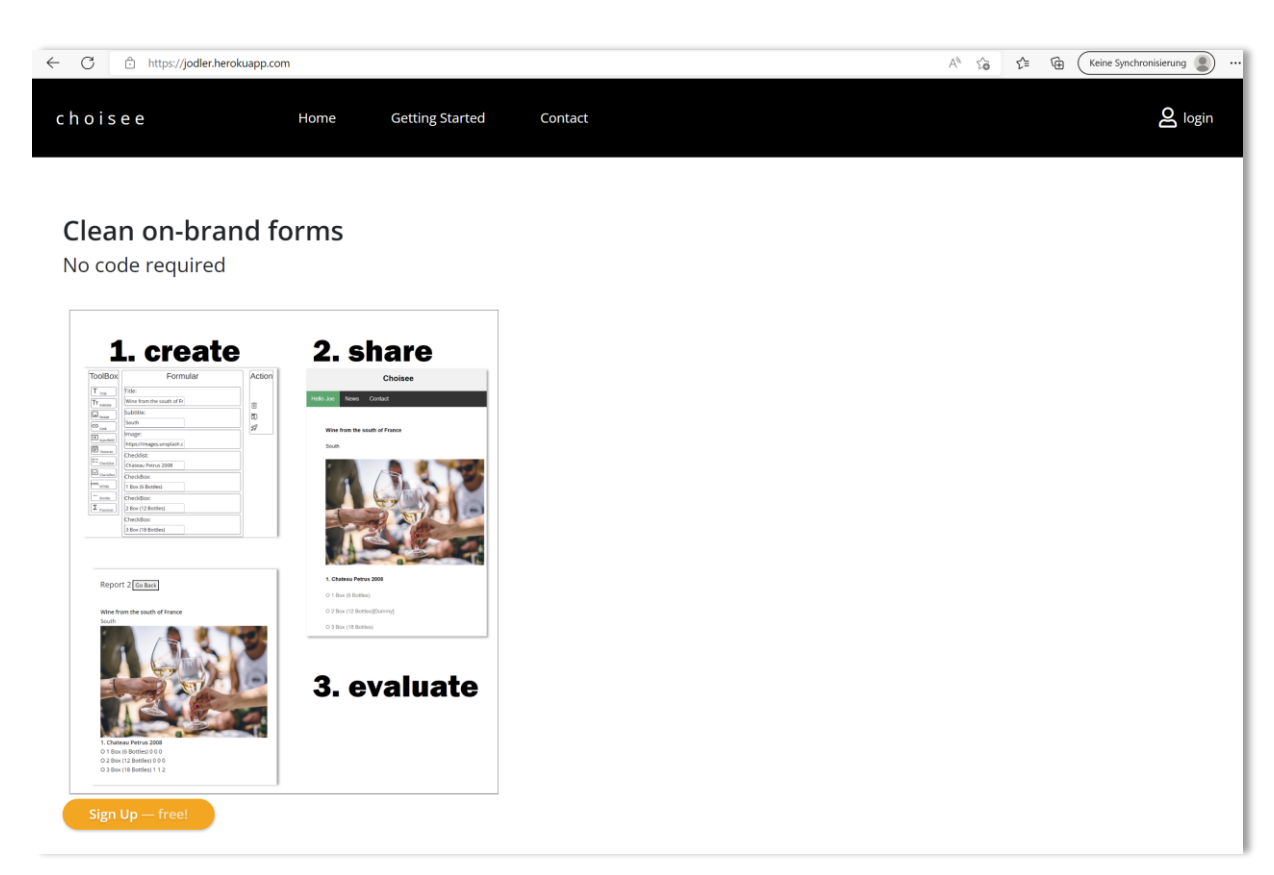

2. Click on login and login your Google Account

| c h o i s e e | Home                              | Getting Started | Contact | <b>2</b> login |
|---------------|-----------------------------------|-----------------|---------|----------------|
|               |                                   |                 |         |                |
|               |                                   | 2               |         |                |
|               |                                   | Login           |         |                |
|               | Login with:<br>SignIn with Google |                 |         |                |

| hoisee               | Home Getting | Started Con | tact Apps | <b>2</b> logou |
|----------------------|--------------|-------------|-----------|----------------|
|                      |              |             |           |                |
| pps                  |              | New App     |           |                |
| App Name             |              |             |           |                |
| Company1             |              | â           |           |                |
| Fussbal Spiel        |              | Î           |           |                |
| Java Basics          |              | Î           |           |                |
| Formular             |              | Î           |           |                |
| Learning Programming |              | Ô           |           |                |
| GroupShopping        |              | Ô           |           |                |
| Birthday Party       |              | Ē           |           |                |

3. Click on **Apps** in the main Menue to create a formapp

4. Click the Button **New App** 

| choisee                   | Home         | Getting Started | Contact | Apps | <b>e</b> logout |
|---------------------------|--------------|-----------------|---------|------|-----------------|
|                           |              |                 |         |      |                 |
| Add App                   |              |                 |         |      |                 |
| App ID 11548579           | 291128673568 |                 |         |      |                 |
| Templates FindDate        | ~            |                 |         |      |                 |
| App Name                  |              |                 |         |      |                 |
| Creation 9/8/2022<br>Date |              |                 |         |      |                 |
| Add                       |              |                 |         |      |                 |
|                           |              |                 |         |      |                 |

- 5. Choose a predefined Template for the Pagestructure, which can be later changed
- 6. Give the app a name

| choisee          | ł                    | Home | Getting Started | Contact | Аррз | <b>O</b> logout |
|------------------|----------------------|------|-----------------|---------|------|-----------------|
|                  |                      |      |                 |         |      |                 |
| Add App          |                      |      |                 |         |      |                 |
| App ID           | 11548579291128673568 |      |                 |         |      |                 |
| Templates        | FindDate ~           |      |                 |         |      |                 |
| App Name         | Birthday Event       |      |                 |         |      |                 |
| Creation<br>Date | 9/8/2022             |      |                 |         |      |                 |
|                  | Add                  |      |                 |         |      |                 |
|                  |                      |      |                 |         |      |                 |

7. Click on **Add**-Button

## The view Edit App is opening

| hoisee                                                                                                    | Home                                        | Getting Started | Contact Apps | <b>O</b> logout |
|----------------------------------------------------------------------------------------------------|---------------------------------------------|-----------------|--------------|-----------------|
| Edit App<br>App Name<br>ShareLink (doubleclick<br>after changing name)<br>Report1<br>Report2                                                                                                    | Birthday Event<br>Dummy<br>Report<br>Report |                 |              |                 |
| ToolBox       T mile       Tr saktile       a image       column       column | Formular yparty e celebrat sible date       | Ac              | tion         |                 |

1. Your FormApp consists of Rows which are associated with a Row-Type:

| TeelDeed               |  |  |  |
|------------------------|--|--|--|
| IOOIBOX                |  |  |  |
| T                      |  |  |  |
|                        |  |  |  |
| IT <sub>Subtitle</sub> |  |  |  |
| Image                  |  |  |  |
| CD link                |  |  |  |
|                        |  |  |  |
| Inputfield             |  |  |  |
| E Textarea             |  |  |  |
| ₩<br>Checklist         |  |  |  |
|                        |  |  |  |
| CheckBox               |  |  |  |
| HTML                   |  |  |  |
| Divider                |  |  |  |
| Σ <sub>Eunction</sub>  |  |  |  |
|                        |  |  |  |

- 2. The form can be modified as follows:
  - Drag and drop a Row-Type from the Toolbox to the desired position in the form.
  - To delete a row, drag the existing row from the form to the right into the Action area and then click on the Delete icon.
  - swap rows by drag and drop if desired

| ToolBox                                                                                                    | Formular                                                                                                    | Action       |
|----------------------------------------------------------------------------------------------------|----------------------------------------------------------------------------------------------------|--------------|
| T Title<br>TT Subtitle<br>(□ Image<br>C Link<br>C Link<br>Textarea<br>(□ CcheckBox<br>HTML<br>TML<br>C Divider<br>Function | Title:<br>Joes 60. Birthdayparty<br>Subtitle:<br>When should be celebrat<br>Checklist:<br>Select your possible date<br>CheckBox:<br>26.09.2021<br>CheckBox:<br>27.09.2020<br>CheckBox:<br>28.09.2020<br>Inputfield:<br>Do you have a special wis | 11<br>7<br>8 |

3. Clicking on the Rocket icon within the action area will take you to a preview page. There you can save the current form in the backend with "Save to Backend".

| choisee                                        | Home                 | Getting Started | Contact | Apps | <b>O</b> logout |
|------------------------------------------------|----------------------|-----------------|---------|------|-----------------|
|                                                |                      |                 |         |      |                 |
| Edit App                                       |                      |                 |         |      |                 |
| App Name                                       | Birthday Event       |                 |         |      |                 |
| ShareLink (doubleclick<br>after changing name) | Dummy                |                 |         |      |                 |
| Report1                                        | Report               |                 |         |      |                 |
| Report2                                        | Report               |                 |         |      |                 |
|                                                | Save to Backend      |                 |         |      |                 |
| Joes                                           | 60. Birthdaypa       | rty             |         |      |                 |
| When sho                                       | ould be celebrated?  |                 |         |      |                 |
| 1. Select y                                    | your possible dates. |                 |         |      |                 |
| O 26.09.2                                      | 021                  |                 |         |      |                 |
| 0 27.09.2                                      | 020                  |                 |         |      |                 |
| 2. Do you                                      | have a special wish? |                 |         |      |                 |
|                                                |                      |                 |         |      |                 |
| Close                                          |                      |                 |         |      |                 |
|                                                |                      |                 |         |      |                 |

The previous page will be displayed automatically.

| c h o i s e e                               | Home           | Getting Started | Contact | Apps | ک امق |
|---------------------------------------------|----------------|-----------------|---------|------|-------|
|                                             |                |                 |         |      |       |
| Edit App                                    |                |                 |         |      |       |
| App Name                                    | Birthday Event |                 |         |      |       |
| ShareLink (doubleclick after changing name) | Dummy          |                 |         |      |       |
| Report1                                     | Report         |                 |         |      |       |
| Report2                                     | Report         |                 |         |      |       |
| ToolBox                                     | Formular       |                 | Action  |      |       |
| Title:                                      | layparty       |                 | -       |      |       |

4. The site consists of additional elements :

a) The "ShareLink" input field allows you to use a unique identifier for the share link that you then send to users.

Replace "Dummy" with the desired identifier for a concrete User.

| c h o i s e e                                  | н              | ome | Getting Started | Contact | Apps | 2 logout |
|------------------------------------------------|----------------|-----|-----------------|---------|------|----------|
|                                                |                |     |                 |         | -    |          |
| Edit App                                       |                |     |                 |         |      |          |
| App Name                                       | Birthday Event |     |                 |         |      |          |
| ShareLink (doubleclick<br>after changing name) | Dummy          |     |                 |         |      |          |
| Report1                                        | Report         |     |                 |         |      |          |
| Report2                                        | Report         |     |                 |         |      |          |

Double-clicking the identifier opens a new page that the user of your form can edit. You can then manually share the link that appears in the browser.

| - C       | https://quiz-project-dm.herokuapp.com/views/quiz.html?tid=115485792911286735683-106&userName=Peter |
|-----------|----------------------------------------------------------------------------------------------------|
|           | Choisee                                                                                            |
| llo Peter | News Contact                                                                                       |
|           |                                                                                                    |
| Joes 60   | ). Birthdayparty                                                                                   |
| When s    | hould be celebrated?                                                                               |
| 1. Selec  | ct your possible dates.                                                                            |
| O 26.09   | 0.2021                                                                                             |
| O 27.09   | 0.2020                                                                                             |
| O 28.09   | 9.2020                                                                                             |
| 2. Do y   | ou have a special wish?                                                                            |
|           |                                                                                                    |
| <u> </u>  |                                                                                                    |
|           | Click here when changing Imput-Fields                                                              |

### User can choose the appropriate Date

|           |             | Cho                | oisee                |  |
|-----------|-------------|--------------------|----------------------|--|
| llo Peter | News        | Contact            |                      |  |
|           |             |                    |                      |  |
| Joes 60   | ). Birthday | party              |                      |  |
| When s    | hould be ce | elebrated?         |                      |  |
| 1. Selec  | ct your pos | sible dates.       |                      |  |
| O 26.09   | .2021       |                    |                      |  |
| O 27.09   | .2020       |                    |                      |  |
| O 28.09   | .2020       |                    |                      |  |
| 2. Do y   | ou have a s | special wish?      |                      |  |
|           |             |                    |                      |  |
|           | C           | lick here when cha | nanging Imput-Fields |  |

### b) ReportLinks

| choisee                                              |       | Home | Getting Started | Contact | Apps | <b>8</b> logout |
|------------------------------------------------------|-------|------|-----------------|---------|------|-----------------|
|                                                      |       |      |                 |         |      |                 |
| Report 3 Go Back                                     |       |      |                 |         |      |                 |
| 1<br>Click on Name for Read                          | Peter |      |                 |         |      |                 |
| Joes 60. Birthdayparty                               |       |      |                 |         |      |                 |
| When should be celebrated<br>1. Select your possible | ?     |      |                 |         |      |                 |
| dates.                                               |       |      |                 |         |      |                 |
| O 26.09.2021                                         | 0     |      |                 |         |      |                 |
| 0 27.09.2020                                         | 1     |      |                 |         |      |                 |
| O 28.09.2020<br>2. Do you have a special<br>wish?    | 0     |      |                 |         |      |                 |
|                                                      |       |      |                 |         |      |                 |
| Click on Name for Delete                             | Peter |      |                 |         |      |                 |
|                                                      |       |      |                 |         |      |                 |
|                                                      |       |      |                 |         |      |                 |

Here you can find Links to go directly to the entered Data of the Users or your TestUser to update some data or delete the complete Feedback of a user.